## To setup **Outlook 2010, 2016 or the latest version** on your computer, follow the following steps:

• Click Microsoft outlook 2010, 2016 or the latest version to launch the application.

• Click the "<u>file</u>" tab and then click the "<u>add account</u>" tab. You will see the screen below. Make sure the "<u>Manual configure server settings or additional server types</u>" is selected.

| Auto Account Setup<br>Connect to other s                                                                                                    | erver types.                          |                             | ÷ |
|----------------------------------------------------------------------------------------------------|---------------------------------------|-----------------------------|---|
| © E-mail <u>A</u> ccount                                                                                                    |                                       |                             |   |
| Your Name:                                                                                                    |                                       |                             |   |
|                                                                                                    | Example: Ellen Adams                  |                             |   |
| E-mail Address:                                                                                                    | Example: ellen@contoso.com            |                             |   |
| <u>P</u> assword:                                                                                                    |                                       |                             |   |
| Retype Password:                                                                                                    |                                       |                             |   |
|                                                                                                    | Type the password your Internet serv  | ice provider has given you. |   |
| Text Messaging (                                                                                                    | 5MS)                                  |                             |   |
|                                                                                                    |                                       |                             |   |
| Manually configured in the second second | e server settings or additional serve | er types                    |   |
|                                                                                                    |                                       | ( inch                      |   |

Click "**<u>next</u>**" and you will see the screen below. Make sure the "<u>Internet E-mail</u>" option is selected

| dd New Account                                                                                                    |                                                                                                    |
|----------------------------------------------------------------------------------------------------|----------------------------------------------------------------------------------------------------|
| Choose Service                                                                                                    | No. of the second second second second second second second second second second second second second second se |
| Internet E-mail     Connect to POP or IMAP server to send and re     Microsoft Exchange or compatible servic     Connect and access e-mail messages, calendar | ceive e-mail messages.<br>ce                                                                                    |
| Text Messaging (SMS)                                                                                                    | y concerning rando and react manimized ages                                                                     |
| Connect to a mobile messaging service.                                                                                                    |                                                                                                    |
| Other<br>Connect to a server type shown below.                                                                                                    |                                                                                                    |
| Fax Mail Transport                                                                                                    |                                                                                                    |
|                                                                                                    |                                                                                                    |
|                                                                                                    |                                                                                                    |
|                                                                                                    |                                                                                                    |
|                                                                                                    |                                                                                                    |
|                                                                                                    | < Back Next > Cancel                                                                                            |

Click next and you will see the screen below. Fill in your details and note that the incoming and outgoing mail server for makerere is "**mail.mak.ac.ug**". Also make sure that your

"**user name**" is the entire email address. The "**password**" is that of the input email address.

| User Information                                                                                                  |                                                | Test Account Settings                                                                                                    |
|----------------------------------------------------------------------------------------------------|------------------------------------------------|----------------------------------------------------------------------------------------------------|
| <u>Y</u> our Name:<br><u>E</u> -mail Address:                                                                     | Mugabi Samuel Paul<br>spmugabi@dicts.mak.ac.ug | After filling out the information on this screen, we<br>recommend you test your account by clicking the button<br>below. (Requires network connection)         |
| Server Information<br>Account Type:<br>Incoming mail server:<br>Outgoing mail server (SMTP):<br>Logon Information | POP3  mail.mak.ac.ug mail.mak.ac.ug            | Test Account Settings<br>Test Account Settings by clicking the Next button<br>Deliver new messages to:<br>New Outlook Data File<br>Ficiation Outlook Data File |
| User Name:<br>Password:                                                                                           | spmugabi@dicts.mak.ac.ug                       | Browse                                                                                                    |
| Reguire logon using Secure                                                                                        | Remember password                              | More Settings                                                                                                    |

Click "<u>More settings</u>" and you will see the screen below which has four tabs (General,Outgoing server,Connection and Advanced).Filling in the "<u>general tab</u>" is optional.

| General                       | Outgoing Server Connection Advanced                                                                       |  |
|-------------------------------|----------------------------------------------------------------------------------------------------|--|
| Mail Acco<br>Type t           | ount<br>the name by which you want to refer to this account. For<br>le: "Work" or "Microsoft Mail Server" |  |
| spmug                         | gabi@dicts.mak.ac.ug (1)                                                                                  |  |
| Other Us<br>Organi<br>Reply I | ser Information<br>ization:<br>E-mail:                                                                    |  |
|                               |                                                                                                    |  |

Make sure the "Outgoing Server" tab is configured as seen below

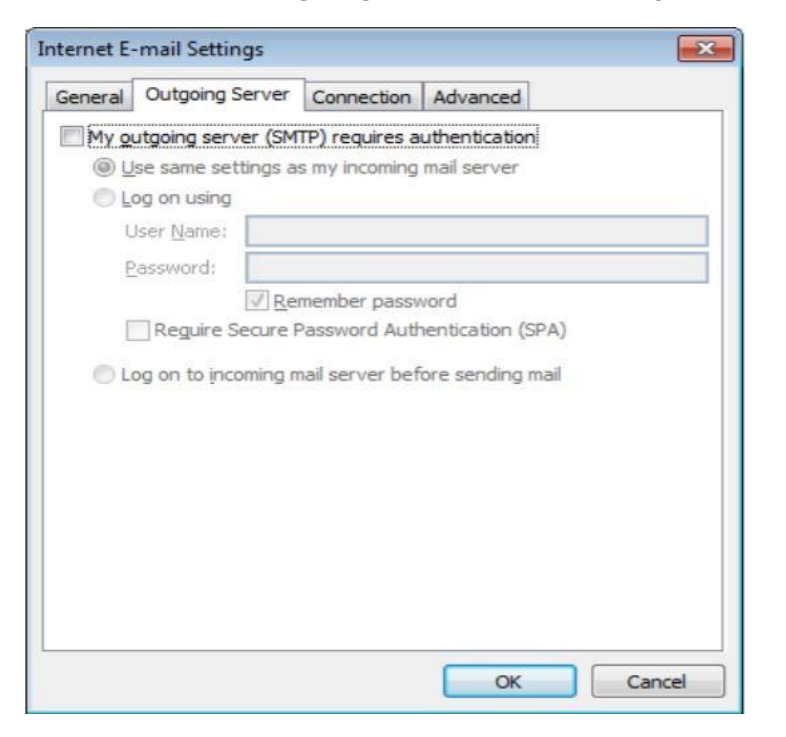

Make sure the "Connection" tab is configured as seen below

|                                     |                                            | 10-                           |                      |   |
|-------------------------------------|--------------------------------------------|-------------------------------|----------------------|---|
| General                             | Outgoing Server                            | Connection                    | Advanced             |   |
| 2                                   | Specify the type                           | of connection t               | o use for e-mail.    |   |
| Connect                             | ion                                        |                               |                      |   |
| <ul> <li>Cor</li> </ul>             | nnect using my loc                         | al area networ                | k (LAN)              |   |
|                                     | Connect via mode                           | em when Outlo                 | ok is offline        |   |
| Cor                                 | nnect using my ph                          | one line                      |                      |   |
| O Co                                | nnect using Intern                         | et Explorer's o               | r a 3rd party dialer |   |
| 0 20                                | in react cloning arrowing                  | in a manufacture of a second  | a bra party dialet   |   |
| 12.12                               |                                            |                               |                      |   |
| Modem                               |                                            | Nerva and                     |                      |   |
| Modem -                             | e following Dial-Up                        | o Networking co               | onnection:           |   |
| Modem<br>Use th<br>Airtel           | e following Dial-Up<br>Uganda              | o Networking co               | onnection:           | Ţ |
| Modem                               | e following Dial-Up<br>Uganda              | o Networking co               | onnection:           | ¥ |
| Modem<br>Use th<br>Airtel<br>Prop   | e following Dial-Up<br>Uganda<br>erties A  | o Networking co<br>d <u>d</u> | onnection:           | Ţ |
| Modem -<br>Use th<br>Airtel<br>Prop | e following Dial-Up<br>Uganda<br>erties A  | o Networking co               | onnection:           | Ţ |
| Modem -<br>Use th<br>Airtel<br>Prop | e following Dial-Up<br>Uganda<br>erties A  | o Networking co               | onnection:           | Ŧ |
| Modem<br>Use th<br>Airtel<br>Prop   | e following Dial-Up<br>Uganda<br>erties A  | o Networking co               | onnection:           | ¥ |
| Modem<br>Use th<br>Airtel<br>Prop   | e following Dial-Up<br>Uganda<br>verties A | o Networking co               | onnection:           | Y |
| Modem                               | e following Dial-Up<br>Uganda<br>verties A | d <u>d</u>                    | onnection:           | Y |
| Modem -<br>Use th<br>Airtel<br>Prop | e following Dial-Up<br>Uganda<br>verties   | d <u>d</u>                    | onnection:           | Y |

Make sure the "Advanced" tab is configured as shown below.

Under the "**Delivery**" section, when you select "<u>leave a copy on the server</u>", a copy of your messages will remain on our mail server and you will still see them when you log into your webmail. "<u>Remove from the Server</u>" means the messages will only be available in your outlook. This option automatically cleans up your webmail inbox depending on the number of days set.

| Internet E-mail Settings                                                                                                    | ×      |
|----------------------------------------------------------------------------------------------------|--------|
| General Outgoing Server Advanced                                                                                                    |        |
| Server Port Numbers<br>Incoming server (POP3): 995 Use Defaults<br>This server requires an encrypted connection (SSL)<br>Outgoing server (SMTP): 587<br>Use the following type of encrypted connection: Aut<br>Server Timeouts<br>Short | 0      |
| Delivery<br>Leave a copy of messages on the server<br>Remove from server after 14 days<br>Remove from server when deleted from 'Deleted I                                                                                               | tems'  |
| ОК                                                                                                    | Cancel |

Once you have completed the setup, click<u>**OK**</u> and you will revert back to the screen below ,at which point you may decide to test the settings by clicking "<u>**Test account settings**</u>" or clicking next and finishing the setup

| Your Name:       Mugabi Samuel Paul       After filling out the information on this screen, we recommend you test your account by clicking the butt below. (Requires network connection)         Server Information       Image: Count Type:       POP3       Image: Count Settings       Image: Count Settings by clicking the Next butt below. (Requires network connection)         Qutgoing mail server (SMTP):       mail.mak.ac.ug       Image: Count Settings by clicking the Next butt below. (Requires network count Settings by clicking the Next butt below. (Requires network count Settings by clicking the Next butt below.) | een, we<br>ing the button |
|----------------------------------------------------------------------------------------------------|---------------------------|
| E-mail Address:       spmugabi@dicts.mak.ac.ug         Server Information       Incoming mail server:         Mail.mak.ac.ug       Imail.mak.ac.ug         Qutgoing mail server (SMTP):       mail.mak.ac.ug         Imail.mak.ac.ug       Imail.mak.ac.ug         Imail.mak.ac.ug       Imail.mak.ac.ug         Imail.mak.ac.ug       Imail.mak.ac.ug         Imail.mak.ac.ug       Imail.mak.ac.ug         Imail.mak.ac.ug       Imail.mak.ac.ug         Imail.mak.ac.ug       Imail.mak.ac.ug         Imail.mak.ac.ug       Imail.mak.ac.ug         Imail.mak.ac.ug       Imail.mak.ac.ug         Imail.mak.ac.ug       Imail.mak.ac.ug         Imail.mak.ac.ug       Imail.mak.ac.ug         Imail.mak.ac.ug       Imail.mak.ac.ug                                                                                                    |                           |
| Server Information         Account Type:         POP3         Incoming mail server:         mail.mak.ac.ug         Qutgoing mail server (SMTP):         mail.mak.ac.ug         New Outlook Data File                                                                                                    |                           |
| Account Type:       POP3         Incoming mail server:       mail.mak.ac.ug         Qutgoing mail server (SMTP):       mail.mak.ac.ug         Incoming mail server (SMTP):       mail.mak.ac.ug                                                                                                    |                           |
| Incoming mail server:       mail.mak.ac.ug         Qutgoing mail server (SMTP):       mail.mak.ac.ug         Imail.mak.ac.ug       Imail.mak.ac.ug         Imail.mak.ac.ug       Imail.mak.ac.ug         Imail.mak.ac.ug       Imail.mak.ac.ug         Imail.mak.ac.ug       Imail.mak.ac.ug         Imail.mak.ac.ug       Imail.mak.ac.ug         Imail.mak.ac.ug       Imail.mak.ac.ug         Imail.mak.ac.ug       Imail.mak.ac.ug         Imail.mak.ac.ug       Imail.mak.ac.ug         Imail.mak.ac.ug       Imail.mak.ac.ug         Imail.mak.ac.ug       Imail.mak.ac.ug         Imail.mak.ac.ug       Imail.mak.ac.ug         Imail.mak.ac.ug       Imail.mak.ac.ug                                                                                                    |                           |
| Qutgoing mail server (SMTP): mail.mak.ac.ug                                                                                                    | he Next button            |
| V New Outdook Data File                                                                                                    |                           |
| Logon Information                                                                                                    |                           |
| User Name: spmugabi@dicts.mak.ac.ug Broi                                                                                                    | Browse                    |
| Password: *********                                                                                                    |                           |
|                                                                                                    |                           |